# Cotización Electrónica a través de PREVIRED

## ETAPA 1: Generar Archivo en MasRemu.-

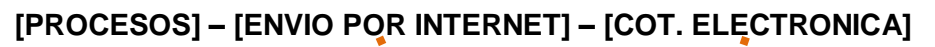

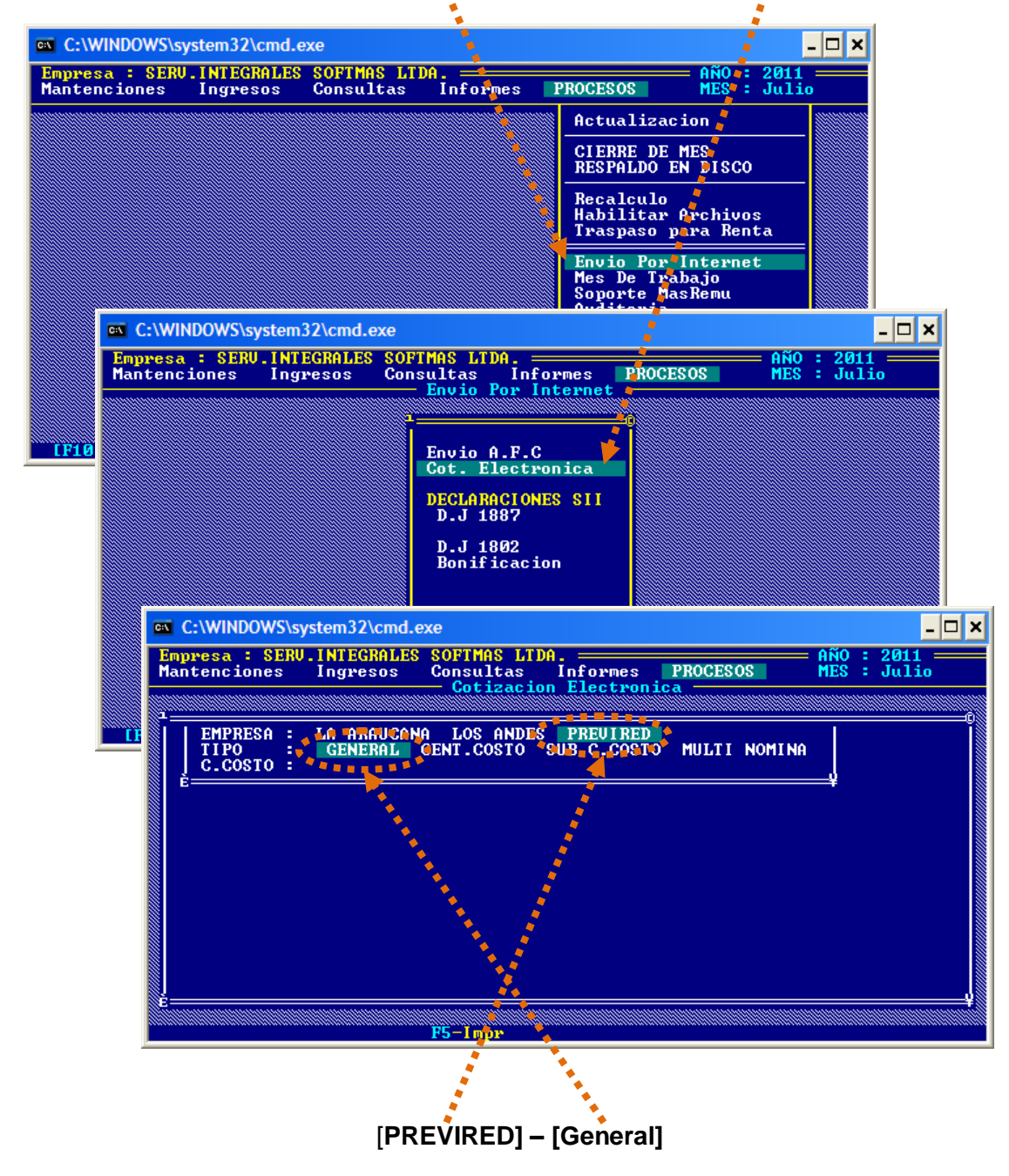

El archivo cuyo nombre es el Rut de la empresa queda almacenado en la carpeta:

Unidad de Disco\Softmas\MasRemu\PREVIRED

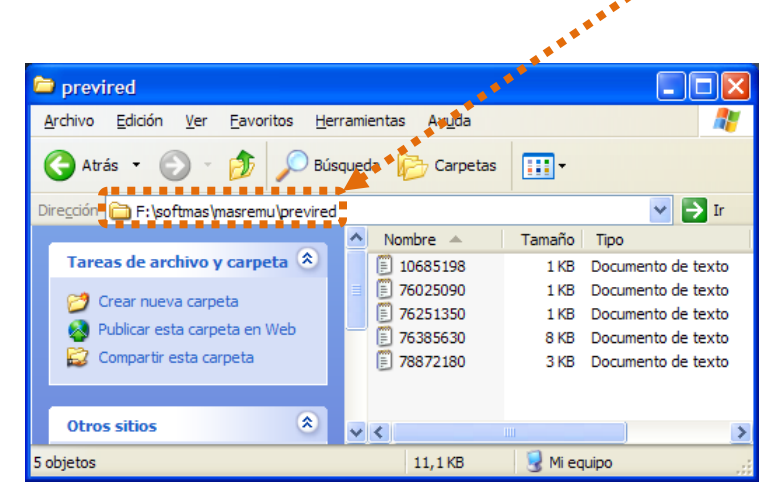

### ETAPA 2: Cargar Archivo Plano en la página de PREVIRED.-

Cargue la página: www.previred.com

1) Agregar Nómina de Trabajadores.

| REVIRED - Wind                   | lows Internet Explorer                                  |                                |                                                                        |
|----------------------------------|---------------------------------------------------------|--------------------------------|------------------------------------------------------------------------|
| 💽 🗢 🔞 http                       | ps://www.previred.dem/wEmp                              | resas/CtrlFce                  | 💌 🔒 🚱 🖘 🗙 Google                                                       |
| ivo <u>E</u> dición <u>V</u> er  | r <u>F</u> avoritos <u>H</u> err <mark>a</mark> mientas | Ayuda                          |                                                                        |
| avoritos 🛛 🏤 📕                   | dt105.html 🐵 PREVIRED                                   | Sitios sugeridos - M Hotmail g | ratuito 🕫 Galería de Web Slice 👻                                       |
| <ul> <li>Microsoft Or</li> </ul> | utlook Web Access                                       | VIRED X                        | 🚵 🔹 🗟 🕤 🚍 🐂 Página 🗸 Seguridad 👻 Herramientas                          |
|                                  |                                                         |                                | Avuda PreviRed                                                         |
|                                  | REVI                                                    | ⋜⋐⋑                            | 🚖 Home 🐣 Inicio 🔍 Indicadores Previsionales 🖾 Cerrar Sesión            |
| 10.6                             | 85.198-0 Rut Prueba                                     | TAMARA ROGEL PEREZ 00          | Usuario PreviRed: Sr(a). TAMARA ROGEL PEREZ                            |
| Datos                            | Empresa                                                 |                                |                                                                        |
| Usuari                           | ios                                                     | Pago Cotización: Rer           | muneraciones Abril 2011                                                |
| Nómin                            | na de Trabajadores 🍵                                    |                                |                                                                        |
| Ver Nó                           | óminas Ingresadas                                       | Estimado(a) Sr.(a) TAMARA      | ROGEL PEREZ, usted no tiene Nóminas Registradas para Rut Prueba TAMARA |
| Ingres                           | o de Trabajadores                                       | ROGEL PEREZ 00.                |                                                                        |
| Modific                          | car Trabajadores                                        | Para comenzar a operar, ha     | aga click en "Agregar Nómina de Trabajadores"                          |
| Elimina                          | ar Trabajadores                                         | 4                              |                                                                        |
| Modifi                           | icación Masiva                                          | Anno In Mindae da Taskalada    |                                                                        |
| Planill                          | as por Pagar                                            | Agregar Nomina de Trabajadore  | <u>cs</u>                                                              |
| Imprin                           | nir Documentos                                          |                                |                                                                        |
| Afiliac                          | ión de Trabajadores                                     |                                |                                                                        |
| ////                             |                                                         |                                |                                                                        |

#### 2) Ingreso Electrónico,

| C PREVIRED - Windows Internet Explorer                                                                                                    |           |
|----------------------------------------------------------------------------------------------------|-----------|
| 💽 🔄 💌 🛞 https://www.previred.com/wEmpresas/CD_co                                                                                                    | 2         |
| Archivo Edición Ver Eavoritos Herramientas Ayuda                                                                                                    |           |
| 👷 Favoritos 🛛 🐅 📕 dt 105.html 🚳 PREVIRED 🔊 Sitios suo edos 👻 📶 Hotmail gratuito 🖉 Galería de Web Silce 👻                                                                                                    |           |
| 🔛 🔸 🍘 Microsoft Outlook Web Access 🍘 http://tramites.dt.gob./tra 🚳 PREVIRED 🛛 🖈 🖸 🖕 📓 - 🗋 🗰 - Eógina - Seguridad - Herramier                                                                                                    | tas + 🔞 + |
| Ayuda PreviRed  Ayuda PreviRed Ayuda PreviRed  Ayuda PreviRed Ayuda PreviRed Ayu |           |
| Datos Empresa                                                                                                    |           |
| Usuarios Ingreso de trabaladores                                                                                                    |           |
| Nómina de Trabajadores 👘 Nómina                                                                                                    |           |
| Ver Nóminas Ingresadas Nómina Nueva                                                                                                    |           |
| Ingreso de Trabajadores                                                                                                    |           |
| Modificar Trabajadores Ingreso Manual Ingreso Electrónico                                                                                                    |           |
|                                                                                                    |           |
| Mediante esta opción Con esta opción usted carga                                                                                                    |           |
| Planillas por Pagar duced ingresa electronicamente, mediante                                                                                                    |           |
| Imprimir Documentos datos previsionales de previsionales de sus                                                                                                    |           |
| Afiliación de Trabajadores cada uno de sus trabajadores.<br>trabajadores.                                                                                                    |           |
|                                                                                                    |           |
|                                                                                                    |           |
|                                                                                                    |           |
|                                                                                                    |           |
|                                                                                                    |           |

|                                                                            | <ul> <li>Nombre</li> </ul> | e a la nómina:    | Sueldo (por ejemplo)                                                                                           |
|----------------------------------------------------------------------------|----------------------------|-------------------|----------------------------------------------------------------------------------------------------|
| 1                                                                          | 🗸 Tipo de                  | nómina:           | Remuneraciones                                                                                                 |
|                                                                            | ✓ Tipo de                  | Formato:          | Estándar por Posición                                                                                          |
| Microsoft Outlook Web Access                                               | D X                        |                   | 🔹 🗟 🐘 🖃 🖶 🍷 <u>P</u> ágina 👻 <u>S</u> eguridad 👻 Herramien <u>t</u> a:<br>———————————————————————————————————— |
| PREVIE                                                                     |                            | 🚖 Home 🏻 쓰        | Ayuda PreviRed                                                                                                 |
| 10.685.198-0 Rut Prueba TA                                                 | ARA ROGEL PEREZ 00         | Usuario PreviRed: | Sr(a). TAMARA ROGEL PEREZ                                                                                      |
| Datos Empresa                                                              | _                          |                   |                                                                                                    |
| Usuarios                                                                   | ngreso de Nómina Elect     | ronica            |                                                                                                    |
| Nómina de Trabajadores 👘 🔺                                                 |                            |                   | ••••••                                                                                                    |
| Ver Nóminas Ingresadas                                                     | atos de Nomina             |                   |                                                                                                    |
| Ingreso de Trabajadores<br>Modificar Trabajadores<br>Eliminar Trabajadores | Fipo de Nómina             | Seleccione Tipo   | de Nómina 🖌                                                                                                    |
| Modificación Masiva                                                        | Fipo de Formato            | Seleccione Form   | ato                                                                                                    |
| Planillas por Pagar 💠                                                      | Buscar Archivo             |                   | Examinar                                                                                                    |
| Imprimir Documentos                                                        |                            |                   |                                                                                                    |
| Afiliación de Trabajadores 💠                                               | Cancelar                   | Siguente          |                                                                                                    |
|                                                                            |                            |                   |                                                                                                    |
|                                                                            | 🔺 🕻                        |                   |                                                                                                    |

4) Clic en [EXAMINAR] para abrir Unidad de Disco donde está instalado MasRemu:

(Como ya vimos anteriormente, disco F: Carpetas SOFTMAS\MasRemu\PREVIRED)

| Elegir archivos    | para cargar                          |                           |                                                 |
|--------------------|--------------------------------------|---------------------------|-------------------------------------------------|
| <u>B</u> uscar en: | 🚞 previred                           | 💽 🕑 🕼 🗁 🛄 -               |                                                 |
|                    | <b>1</b> 76029074                    |                           |                                                 |
| Documentos         |                                      | $\sim 10^{-1}$            |                                                 |
| recientes          |                                      |                           |                                                 |
|                    |                                      | $\mathbf{N} = \mathbf{N}$ |                                                 |
| Escritorio         |                                      |                           |                                                 |
| <b>&gt;</b>        |                                      |                           |                                                 |
| Mis documentos     |                                      |                           |                                                 |
|                    |                                      |                           | Ayuda PreviRed<br>'revisionales 🛛 Cerrar Sesión |
|                    |                                      | $\sim 10^{-1}$            | EREZ                                            |
| MiPC               |                                      | N                         |                                                 |
| <b>S</b>           |                                      | $\mathbf{A}$              |                                                 |
| <u> </u>           |                                      |                           |                                                 |
| Mis sitios de red  | Nombre: 76029074_012011              |                           |                                                 |
|                    | Tip <u>o</u> : Todos los archivos (* | .*) Cancelar              |                                                 |
| Plani              | llas por Pagar Buscar Archiv         | ro Examinar               |                                                 |
| Impri              | imir Documentos                      |                           |                                                 |
| Afilia             | cion de Trabajadores III Cancelar    | Siguiente                 |                                                 |

5) Busque el Rut de la empresa [ABRIR] y en la ventana anterior [SIGUIENTE]

6) En la ventana que aparece se sugiere REVISAR Totales de Imposiciones

| 🔠 🔹 🏉 Microsoft Outlook Web Access 🚳 P            | REVIRED X               | 🟠 🔹 🖾 👘 📼 🚔 🛨 Bág | gina 🕶 Seguridad 👻 Herramientas 🕶 🔞 👻 |
|---------------------------------------------------|-------------------------|-------------------|---------------------------------------|
| Usuarios                                          |                         |                   |                                       |
| Nómina de Trabajadores<br>Ver Nóminas Ingresadas  | sueldos                 | Total a paga      | ır: \$ 13.717.095                     |
| Ingreso de Trabajadores                           | AFP                     |                   |                                       |
| Modificar Trabajadores<br>Eliminar Trabajadores   | Institución             |                   | Total a Pagar                         |
| Modificación Masiva                               | Habitat                 |                   | \$ 1.364.886                          |
| Planillas por Pagar                               | Cuprum                  |                   | \$ 2.369.317                          |
| Imprimir Documentos<br>Afiliación de Trabajadores | Capital                 |                   | S 2.441.499                           |
|                                                   | Provida                 |                   | \$ 1.512.831                          |
|                                                   |                         | Subtotal AFP      | \$ 7.688.533                          |
|                                                   | ISAPRE                  |                   |                                       |
|                                                   | Institución             |                   | Total a Pagar                         |
|                                                   | Mas Vida                |                   | \$ 850.465                            |
|                                                   | Isapre Cruz Blanca S.A. |                   | \$ 245.892                            |
|                                                   | Colmena                 |                   | \$ 176.192                            |
|                                                   | VidaTres                |                   | \$ 16.251                             |
|                                                   |                         |                   |                                       |

(Los montos de la columna Total a Pagar deben ser igual a las planillas emitidas en MasRemu)

#### Si está todo correcto: [ACEPTAR]

|                                                                                                    | Subtotal CAJA                                                                                                    | \$ 1.620.830                    |
|----------------------------------------------------------------------------------------------------|----------------------------------------------------------------------------------------------------|---------------------------------|
| IPS/FONASA                                                                                                    |                                                                                                    |                                 |
| Institución                                                                                                    |                                                                                                    | Total a Pagar                   |
| PSFONASA                                                                                                    |                                                                                                    | \$ 1.199.151                    |
| :                                                                                                    | Subtotal IPS/FONASA                                                                                                    | \$ 1.199.151                    |
| MUTUAL                                                                                                    |                                                                                                    |                                 |
| Institución                                                                                                    |                                                                                                    | Total a Pagar                   |
| Mutual de Seguridad CCHC                                                                                                    |                                                                                                    | \$ 822.056                      |
| 1.1                                                                                                    | Subtotal MUTUAL                                                                                                    | \$ 822.056                      |
| •                                                                                                    | Total sueldos                                                                                                    | \$ 13.717.095                   |
| Estado de Observaciones Unicas<br>Présiône para ver detatle de observacio<br>Importante: Si los totales a pagar indica<br>remuneraciones ud. podrá continuar co<br>relingresar su nomina con las debidas co | nes.<br>Idos anteriormente no cuadran con su sistema<br>on el proceso de carga de su archivo y modific<br>orrecciones desde su sistema de remuneracion | de<br>arlo en previred o<br>es. |
| Aceptar                                                                                                    |                                                                                                    |                                 |

7) De lo contrario CORREGIR si existen diferencias en montos en la opción "<u>Lista de</u> <u>Observaciones únicas</u>" ó "<u>Listado de errores únicos</u>":

| Usuarios Empresa<br>Usuarios<br>Nómina de Trabajadores<br>Ver Nóminas Ingresadas<br>Ingreso de Trabajadores<br>Estimado(a) Sr.(a) TAMARE ROGEL PEREZ, Su au |                                  |
|----------------------------------------------------------------------------------------------------|----------------------------------|
| Usuarios<br>Nómina de Trabajadores<br>Ver Nóminas Ingresadas<br>Ingreso de Trabajadores<br>Ingreso de Trabajadores                                          |                                  |
| Nómina de Trabajadores<br>Ver Nóminas Ingresadas<br>Ingreso de Trabajadores<br>Estimado(a) Sr.(a) TAMARE ROGEL PEREZ, Su au                                 |                                  |
| Ver Nóminas Ingresadas Estimado(a) Sr.(a) TAMAR CROGEL PEREZ, Su ar<br>Ingreso de Trabajadores                                                              |                                  |
| Ingreso de Trabajadores                                                                                                    | rchivo se encuentra con errores. |
| Listado do Erroros Unicom                                                                                                    |                                  |
| Modificar Trabajadores                                                                                                    |                                  |
| Eliminar Trabajadores Presione para ver detalle de errores.                                                                                                 |                                  |
| Modificación Masiva                                                                                                    |                                  |
| Planillas por Pagar                                                                                                    |                                  |
| Imprimir Documentos                                                                                                    |                                  |
|                                                                                                    |                                  |
| nillas por Pagar Reingresar Nómina                                                                                                    |                                  |
| inprinin bocumentos                                                                                                    |                                  |
| mprimir Documentos                                                                                                    |                                  |

El archivo plano que sube a la página de Previred, se convierte en la **Nómina de Pago** por eso es importante realizar la validación de los datos, como puede ver en el Listado aparece el Rut del trabajador y la posible causa del error:

| Datos Empresa              |      |               |                                                                         |              |                    |
|----------------------------|------|---------------|-------------------------------------------------------------------------|--------------|--------------------|
| Jsuarios                   | Ing  | reso de T     | rabajadores                                                             |              |                    |
| Nómina de Trabajadores     |      |               |                                                                         | Total a sa   | ann \$ 12 717 005  |
| /er Nóminas Ingresadas     | sue  | 1005555555    |                                                                         | rotat a pe   | igar. 5 15.717.075 |
| ngreso de Trabajadores     | Volv | /er           |                                                                         |              |                    |
| Modificar Trabajadores     | List | ado de Advert | encias                                                                  |              |                    |
| uminar Trabajadores        | #    | RUT           | Descripción del Error                                                   | Dato Enviado | Dato Esperado      |
| Modificación Masiva        | 1    | 7213720-5     | Advertencia de formato en el campo Tramo<br>Asignacion Familiar [D]     |              | D                  |
| mprimir Documentos         | 1    | 7213720-5     | Subsidio Trab Joven distinto a S o N, se lleva a<br>valor por defecto N |              | [S-N]              |
| Afiliación de Trabajadores | 1    | 7213720-5     | Cotizacion Accidente del Trabajo Mutual invalid                         | a 9.170      | 5.344              |
|                            | 1    | 7213720-5     | El centro de Costos Indicado no esta inscrito<br>por el Pagador         | 20           |                    |
|                            | 2    | 6747378-7     | Advertencia de formato en el campo Tramo<br>Asignacion Familiar [D]     |              | D                  |
|                            | 2    | 6747378-7     | Subsidio Trab Joven distinto a S o N, se lleva a<br>valor por defecto N |              | [S-N]              |
|                            | 2    | 6747378-7     | Cotizacion Accidente del Trabajo Mutual invalid                         | a 8.287      | 4.830              |
|                            | 2    | 6747378-7     | El centro de Costos Indicado no esta inscrito<br>por el Pagador         | 30           |                    |
|                            | 3    | 7399075-0     | Subsidio Trab Joven distinto a S o N, se lleva a<br>valor por defecto N |              | [S-N]              |
|                            | 3    | 7399075-0     | Cotizacion Accidente del Trabajo Mutual invalid                         | a 17.311     | 10.089             |
|                            | 3    | 7399075-0     | El centro de Costos Indicado no esta inscrito                           | 20           |                    |

Posteriormente se concreta el pago de las Cotizaciones a través de las siguientes formas de Pago:

- A) TRANSFERENCIA BANCARIA.
- B) Emisión de CUPON DE PAGO (para cancelar con cheque de cualquier BANCO en CORP BANCA, Banco ESTADO, ServiESTADO).
- C) Tarjetas de Crédito (RIPLEY O FALABELLA).

| 10.685.198-0 Rut Prueba                           | TAMARA ROGEL PERE                            | <b>Z 00</b> U                                 | Isuario PreviRed: Sr(a).       | TAMARA ROGEL    | . PEREZ                                 |
|---------------------------------------------------|----------------------------------------------|-----------------------------------------------|--------------------------------|-----------------|-----------------------------------------|
| Datos Empresa                                     | Development (                                |                                               | 11 11 2044                     |                 |                                         |
| Usuarios 💠                                        | Pago Cotizacio                               | n: Remuneració                                | ones Abril 2011                |                 |                                         |
| Nómina de Trabajadores 💠                          | Nombre Nómin                                 | a Tipo                                        | Total a Pagar                  | Eliminar        | Ver Cuadratura                          |
| Ver Nóminas Ingresadas<br>Ingreso de Trabajadores | sueldossssss                                 | Rem                                           | \$ 13.717.095                  | <u>Eliminar</u> | <u>Total Nómina</u><br>Por Centro Costo |
| Wodificar Trabajadores<br>Eliminar Trabajadores   | Agregar Nómina de Tra                        | bajadores_                                    |                                |                 |                                         |
| Modificación Masiva                               | De seu seleccione                            |                                               |                                |                 |                                         |
| Planillas por Pagar                               | Pagar selecciona                             | dos con.                                      |                                |                 |                                         |
| Imprimir Documentos                               | Transferencia Ban<br>Por medio del Banco s   | caria SANTANDER<br>eleccionado se efectu      | ará el pago a las Instituc     | iones           |                                         |
| Afiliación de Trabajadores                        | Cupón de Pago<br>Se imprime un cupón o       | de pago y se cancela c                        | on un solo cheque o efe        | ectivo          |                                         |
|                                                   | Tarjeta de Crédito<br>El pago se hace con ca | Seleccione una Ta<br>argo a la Tarjeta de Cro | rjeta 🔽<br>édito seleccionada. |                 |                                         |

Para finalizar debe [CONTINUAR] siguiendo las instrucciones de la página de acuerdo al medio de pago utilizado.

Agradecemos la colaboración de doña Tamara Rogel P. para llevar a cabo este instructivo.